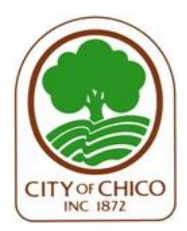

## COMMUNITY DEVELOPMENT DEPARTMENT

eTRAKiT Help and Resources

411 Main Street, 2<sup>nd</sup> Floor | P.O. Box 3420, Chico, CA 95927 www.chicoca.gov

# How to Pay a Fee

Contractors and Property Owners may pay fees:

- Online through the eTRAKiT Permit Portal, or
- At the Permit Counter at 411 Main Street, 2<sup>nd</sup> Floor, Chico, CA.

## Navigate to eTRAKiT:

www.chicoca.gov/eTRAKiT

#### Log into eTRAKiT:

- There are two login options:
  - **<u>Public Login</u>** for the general public and property owners.
  - o <u>Contractor Login</u>
- If you have already registered for an account with eTRAKiT, you may Login.
- If you don't have an eTRAKiT account, select the "Register here" link.

## Dashboard:

Once you Login, you will be directed to your Dashboard. If you have "linked" permits to your account, you will see a list of "My Active Permits", "My Active Inspections", and "My Submittals Awaiting Response".

#### My Active Permits – Fees Due

If you have fees due on a permit or on multiple permits, they will appear under My Active Permits with a total under Fees Due:

HOME | DASHBOARD | VIEW/EDIT PROFILE | VIEW CART | LOG OUT LOGGED IN AS:

| My Dashboard                                                                          | Hello         |               |                     |        |            |             |            |             |           |          |
|---------------------------------------------------------------------------------------|---------------|---------------|---------------------|--------|------------|-------------|------------|-------------|-----------|----------|
|                                                                                       |               | Belo          | w is a Da           | shboa  | rd of uou  | ır curr     | ent activ  | ities.      |           |          |
| Permits<br>Apply / New Permit<br>Search Permit<br>Pay Fees<br>View on Map<br>Projects |               | PERMITS AND F | projects<br>Permits |        |            |             |            | 1 total re  | ecord(s). | <b>T</b> |
| Search Projects<br>View on Map                                                        | PERMIT<br>NO. | ADDRESS       | ТҮРЕ                | STATUS | INSPECTION | FEES<br>DUE | ATTACHMENT | MAP         | PRINT     | UNLINK   |
| Contractors                                                                           | B24-          |               | GRADING             | UNDER  |            |             |            |             |           | _        |
| Search Contractors                                                                    |               | FORES         | COMMERCIAL          | REVIEW |            | \$249.00    |            | <b>()</b> > |           | 3        |
| Properties<br>Search Property                                                         |               |               |                     |        |            |             |            |             |           |          |

#### Add Fees to Shopping Cart:

Fees Due – When you click on the fees due on a permit, it will add the fees to your Shopping Cart:

### **Shopping Cart**

#### Confirm that all fees are accurate, and move to the next step to pay.

|    | Item         |   | Fee Description                       | Amou   | int Due  |
|----|--------------|---|---------------------------------------|--------|----------|
| ±- | PERMIT (B24- | ) | CALIFORNIA STATE AND ADMIN FEES       |        | 16.00    |
| +  | PERMIT (B24  | ) | BUILDING DIVISION ADMINISTRATION FEES |        | 233.00   |
|    |              |   |                                       | Total: | \$249.00 |

REMOVE SELECTED ITEMS BACK TO DASHBOARD VIEW PAID ITEMS PROCEED TO CHECKOUT Refunds will be handled on a case-by-case basis and payments may be returned if deemed necessary by management. The City of Chico, CA will never sell your personal information, including credit card account information, to a third party for marketing purposes.

Once fees are added, you can:

.

**Remove Selected Items** – Removes the selected items from your shopping cart.

Back to Dashboard – Allows you to add Fees from another permit.

| My Active Permits 2 total record(s). |               |         |                         |                 |            |             |            |               |       | ▼ -    |
|--------------------------------------|---------------|---------|-------------------------|-----------------|------------|-------------|------------|---------------|-------|--------|
|                                      | PERMIT<br>NO. | ADDRESS | TYPE                    | STATUS          | INSPECTION | FEES<br>DUE | ATTACHMENT | MAP           | PRINT | UNLINK |
|                                      | B24-          | FORES   | GRADING<br>COMMERCIAL   | UNDER<br>REVIEW |            | \$249.00    | J          | < <b>\$</b> } |       | 3      |
|                                      | B25-          |         | ASSEMBLY A<br>OCCUPANCY | APPLIED         |            | \$234.00    |            | ٠             |       | 3      |
|                                      |               |         | BUILDING                |                 |            |             |            |               |       | -      |

- ✓ The \$249.00 is in my Shopping Cart.
- ✓ To add another Permit Fee to my shopping cart, select the \$234.00 Fees Due.
- ✓ Once all fees appear in your Shopping Cart, select Proceed to Checkout.

#### Shopping Cart

Confirm that all fees are accurate, and move to the next step to pay.

| <b>V</b> | Item          |   | Fee Description                       | Amou   | int Due  |
|----------|---------------|---|---------------------------------------|--------|----------|
| ₽- 🗸     | PERMIT (B24 ) | ) | CALIFORNIA STATE AND ADMIN FEES       |        | 16.00    |
| +- 🗸     | PERMIT (B24-  | ) | BUILDING DIVISION ADMINISTRATION FEES |        | 233.00   |
| +- 🔽     | PERMIT (B25-  | • | BUILDING ENERGY FEES                  |        | 234.00   |
|          |               |   |                                       | Total: | \$483.00 |

|                                                                                                    |                   |                 | /                     |  |  |  |  |
|----------------------------------------------------------------------------------------------------|-------------------|-----------------|-----------------------|--|--|--|--|
| REMOVE SELECTED ITEMS                                                                                      | BACK TO DASHBOARD | VIEW PAID ITEMS | РКОСЕЕД ТО СНЕСКОИТ 🗸 |  |  |  |  |
| Refunds will be handled on a case-by-case basis and payments may be returned if deemed necessary by        |                   |                 |                       |  |  |  |  |
| management. The City of Chico, CA will never sell your personal information, including credit card account |                   |                 |                       |  |  |  |  |
| information, to a third party for marketing purposes.                                                      |                   |                 |                       |  |  |  |  |

**View Paid Items** – Navigates to your Payment History where you can view all transactions made with your account.

**Proceed to Checkout** – Navigates to the Checkout Summary and allows you to continue through the payment process. If fees are correct, select Pay Now to navigate to the Payment Portal.

| Checkout Summa<br>Below are the current fees<br>license(s) you wish to pay<br>Payment". Enter the requi | try<br>s due for your permit(s)/business license(<br>and select "Proceed to Checkout". Verify<br>red information and select "Process Payn | s). Please select the permi<br>correct item(s) to pay and<br>nent". | it(s)/business<br>i select "Proceed to |
|----------------------------------------------------------------------------------------------------|----------------------------------------------------------------------------------------------------|---------------------------------------------------------------------|----------------------------------------|
| PERMIT B24-                                                                                             | FORESTAVE                                                                                                    |                                                                     |                                        |
| Description                                                                                             |                                                                                                    | Quantity                                                            | Amount                                 |
| CALIFORNIA STAT                                                                                         | E AND ADMIN FEES                                                                                                    | 1                                                                   | \$16.00                                |
| GREEN FEE C                                                                                             | AL BUILDING STANDARD                                                                                                    |                                                                     | 8 00                                   |
| PLAN MAINTEI                                                                                            | VANCE                                                                                                    |                                                                     | 8.00                                   |
| BUILDING DIVISIO                                                                                        | N ADMINISTRATION FEES                                                                                                    | 1                                                                   | \$233.00                               |
| MISCELLANEC                                                                                             | OUS BUILDING FEES                                                                                                    |                                                                     | 233.00                                 |
| PERMIT B25-                                                                                             |                                                                                                    |                                                                     |                                        |
| Description                                                                                             |                                                                                                    | Quantity                                                            | Amount                                 |
| BUILDING ENERG                                                                                          | YFEES                                                                                                    | 1                                                                   | \$234.00                               |
| ENERGY PLAN                                                                                             | I CHECK FEE                                                                                                    | 2                                                                   | 234.00                                 |
|                                                                                                    | Total Fees                                                                                                    | :                                                                   | \$483.00                               |
|                                                                                                    | Total                                                                                                    | :                                                                   | \$483.00                               |
|                                                                                                    | BACK TO SHOPPING CART                                                                                                    | PAY NOW                                                             |                                        |

### CardKnox Payment Portal:

You will be re-directed to the City of Chico Secure Payment Form where you have two options:

Pay by Credit Card - 2.75% Service Fee

Pay by Check - \$2.99 Service Fee

| City Of Chico                        |                           |                            | Dave ant information                |                                                       |
|--------------------------------------|---------------------------|----------------------------|-------------------------------------|-------------------------------------------------------|
| Secure Payment Form                  |                           |                            | Credit Card Check                   |                                                       |
| Billing Information                  | Payment Information       |                            |                                     |                                                       |
| Name*                                | Credit Card Check         |                            | Card Number *                       |                                                       |
| Street                               |                           | VISA DISCHUB AMEX          |                                     |                                                       |
| Chico                                | Card Number *             | Cvv () •                   | Subtotal:<br>Service Fee:<br>Total: | \$ 483<br><b>\$ 13.28 (2.75%)</b><br><b>\$ 496.28</b> |
|                                      |                           |                            | Payment Information                 |                                                       |
| 95973                                | Subtotal:<br>Service Fee: | \$ 483<br>\$ 13.28 (2.75%) | Credit Card Check                   |                                                       |
| (530)                                | Total:                    | \$ 496.28                  | Account Type *                      | ~                                                     |
| Email @lomail.com                    | I am human                | hCaptcha                   | - Name on Account *                 |                                                       |
| Order/Invoice                        |                           | Privacy - Terms            | Routing Number 🔘 *                  |                                                       |
| df8144db-a194-4d4f-b66e-1d31a228dd99 | Process Paymen            | nt (\$ 496.28)             | Re-enter Routing Number *           |                                                       |
| Transaction Details                  | Cance                     | el                         | Account Number  *                   |                                                       |
| Amount *                             |                           |                            | Re-enter Account Number *           |                                                       |

**Process Payment** – Once you have selected a payment method, select Process Payment to complete your transaction. If the transaction is successfully paid, you will be re-directed back to the eTRAKiT portal to a Summary page that may be printed.

#### Payment Status: Paid

Your fees have been successfully Paid.

Receipt No: WEB18090 Date: 3/18/2025 10:47:27 PM Authorization Code: 30834A

Name Address: City, State, Zip: Chico, CA 95973 Phone: (530) Email: @gmail.com

| PERMIT                           | B24-          |          | GRADING COMMERCIAL 🛛 📒 |
|----------------------------------|---------------|----------|------------------------|
| CALIFORNIA STATE AND ADM         | IN FEES       |          | \$16.00                |
| GREEN FEE CAL BUIL<br>COMMISSION | DING STANDARD | \$8.00   | )                      |
| PLAN MAINTENANCE                 |               | \$8.00   | )                      |
| BUILDING DIVISION ADMINIST       | RATION FEES   |          | \$233.00               |
| MISCELLANEOUS BUI                | LDING FEES    | \$233.00 | )                      |
|                                  |               | Subtotal | \$249.00               |
| PERMIT                           | B25-          |          | ASSEMBLY A OCCUPANCY   |
| BUILDING ENERGY FEES             |               |          | \$234.00               |
| ENERGY PLAN CHECH                | K FEE         | \$234.00 | )                      |
|                                  |               | Subtotal | \$234.00               |
| Total amount paid:               | \$483.00      |          |                        |
|                                  |               |          |                        |

**NOTE:** An email from Gateway Transactions for the Sale Transaction with Receipt Number will be emailed to the email address associated with your account. This receipt is for the payment transaction only and does not include the permit and fee detail shown above.

#### **Refunds and Voided Transactions:**

Contact the Building Division at (530) 879-6700 to request a refund or to void a transaction.

**NOTE:** The Service Fee associated with eTRAKiT payments is collected directly by the Online Payment Provider and not by the City of Chico. The City cannot process a Service Fee refund associated with eTRAKiT payments, but can request the refund on behalf of the payee. It is up to the discretion of the Online Payment Provider whether a Service Fee will be refunded from eTRAKiT payments.